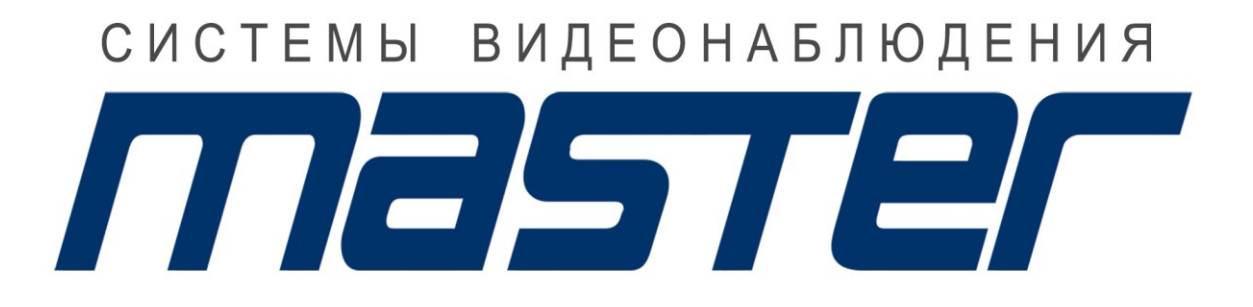

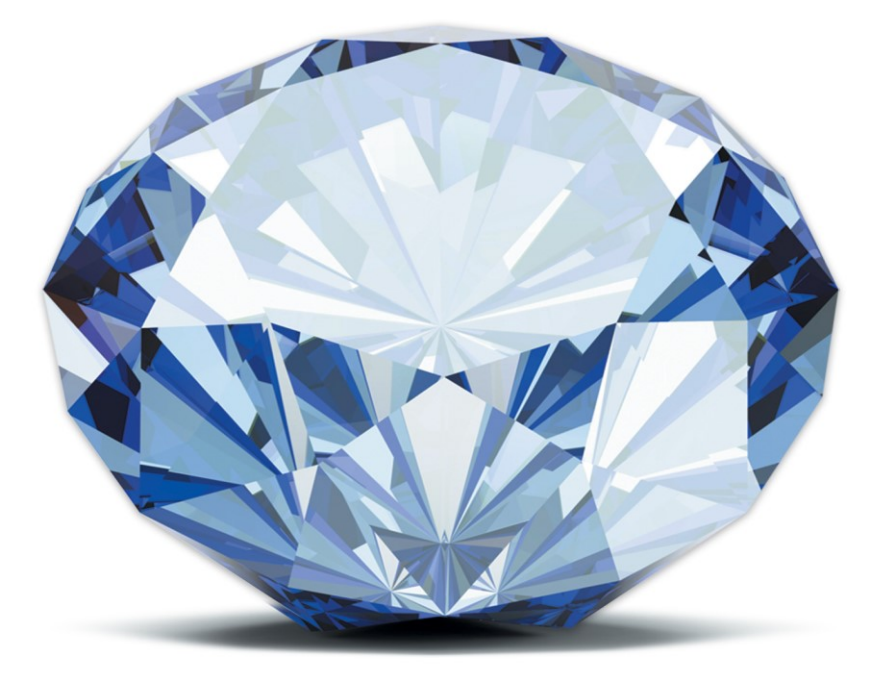

## ВСЕ ГРАНИ ТЕХНОЛОГИЙ

WWW.MASTERCCTV.RU

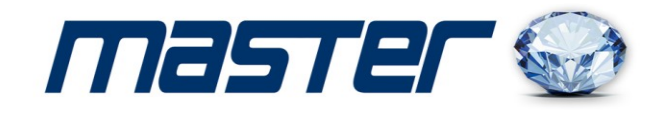

## ИНСТРУКЦИЯ ПОЛЬЗОВАТЕЛЯ

## Видеорегистраторы

# MR-HR4MP04H

4-х канальный видеорегистратор

# MR-HR4MP08H

8-ми канальный видеорегистратор

# MR-HR4MP16X/H

16-ти канальный видеорегистратор

Спасибо за выбор оборудования MASTER!

Перед установкой и работой, обязательно прочитайте данную инструкцию пользователя.

#### Внимание:

- Не ставьте тяжелые предметы на корпус XVR.
- Не проливайте жидкости на корпус XVR.
- Регулярно очищайте плату, разъемы, вентиляторы и корпус XVR. Перед очисткой от пыли, выключите питание и выньте вилку шнура питания из розетки.
- Не разбирайте и не ремонтируйте XVR самостоятельно.

### Установка и обслуживание.

- Устанавливайте и используйте XVR при температуре от 0 до +40 град.С.
- Исключите попадание на него прямого солнечного света.
- Не устанавливайте XVR в сырых местах.
- Не используйте XVR в задымленных или пыльных местах.
- Избегайте тряски и ударов XVR.
- Убедитесь, что XVR установлен на прочную и надежную поверхность.
- Устанавливайте XVR в вентилируемом месте. Не закрывайте вентиляционные отверстия.
- Подключайте XVR к сети питания только с допустимыми параметрами

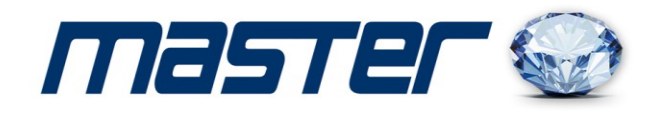

## 1 Введение

#### 1.1 Обзор продукта

Видеорегистратор разработан специально для систем безопасности, где требуются системы цифровой видеорегистрации. В нем используется встроенная операционная система повышенной надежности LINUX. Форматы сжатия видео H.264mp и сжатия аудио G.711A обеспечивают высокое качество изображения, низкий уровень ошибок и воспроизведение стоп кадра. Поддержка сетевых технологий TCP/IP обеспечивает возможность работы по коммуникационным сетям.

Видеорегистратор может использоваться как индивидуально, так и в сетевых системах, как часть общей системы видеонаблюдения.

#### Наблюдение в реальном времени

VGA выходы, HDMI

наблюдение в реальном времени на экране монитора

#### Сжатие

сжатие в реальном времени на индивидуальном HDD, что обеспечивает стабильную синхронизацию видео и аудио данных

#### Копирование

на USB носитель. загрузка на жесткий диск ПК по сети

#### Воспроизведение

поиск, воспроизведение, наблюдение через сеть, проверка записи, загрузка и пр.

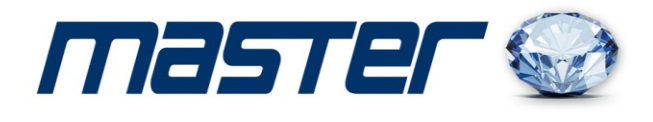

воспроизведение нескольких каналов

цифровое увеличение

#### Работа по сети

режим наблюдения в реальном времени через сеть

удаленное управление РТZ устройствами

проверка записи и воспроизведение в реальном времени через сеть

#### Управление

поддержка мыши

## 2. Проверка комплектации и подключение кабелей

#### 2.1. Проверка комплектации

При получении XVR, проверьте комплектацию.

Сначала, проверьте, нет ли видимых повреждений упаковки. Специальные материалы упаковки защищают XVR от возможных повреждений при транспортировке.

Откройте коробку и выньте защитные материалы. Проверьте, нет ли видимых повреждений XVR.

Откройте корпус регистратора и проверьте кабель данных на лицевой панели, шнур питания и подключение вентилятора к плате регистратора.

#### Лицевая панель и задняя панель

- Описание кнопок лицевой панели и описание подключений к задней панели приведены в инструкции.
- Проверьте тип изделия по лицевой панели, совпадает ли он с тем, который вы

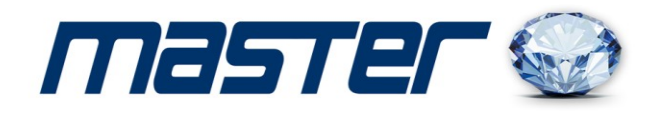

#### заказывали.

Наклейка на задней панели очень важна для сервиса (сохраните ее). Если Вы обратитесь в сервис для ремонта, сообщите тип изделия и серийный номер с наклейки.

#### 2.2 Установка жесткого диска

Для начала работы, установите жесткий диск.

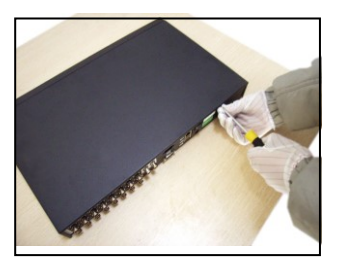

1. открутите винты

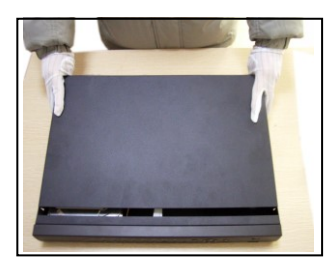

2. снимите крышку

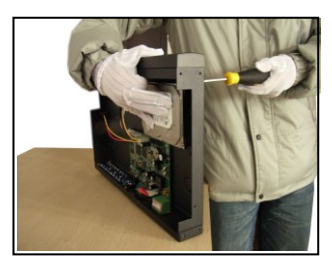

3. закрепите жесткий диск

6. подключите кабель питания

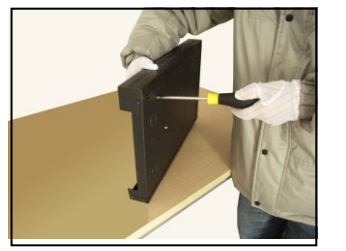

4. закрепите жесткий диск

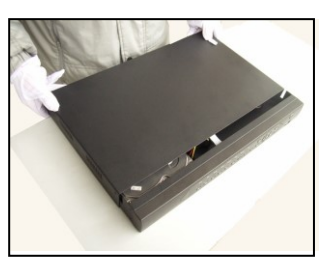

7. закройте крышку

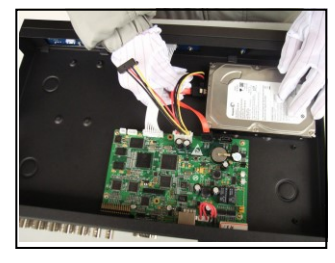

5. подключите кабель данных

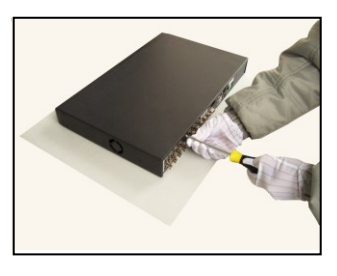

8. закрепите крышку

#### 2.3 Подключение входов и выходов аудио и видео

#### 2.3.1 Подключение входов видео

Вход видео использует разъем ВNC. Входной сигнал должен быть PAL/NTSC BNC (1,0 В<sub>Р-Р</sub>, 75 Ом). Видеосигнал должен быть стандартным, с высоким отношением сигнал/шум, малыми искажениями и низким уровнем помех. Изображение должно быть четким, с натуральными

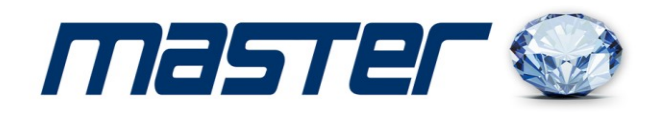

цветами и соответствующей яркостью.

#### Сигнал от камеры должен быть стабильным и надежным.

Камеры следует устанавливать в местах, где нет засветок и освещение нормальное.

Заземление и питание камер и XVR должно быть разделено и обеспечена его надежность.

#### Проверьте, что линии передачи надежные и стабильные

Используйте для передачи видеосигнала качественный коаксиальный кабель, выбирайте тип кабеля в зависимости от расстояния передачи видеосигнала. Если расстояние большое, используйте передачу по витой паре, видеоусилители или передачу по оптоволокну, чтобы обеспечить качество передаваемого сигнала.

Кабель передачи видео следует располагать вдали от источников помех и других сигнальных кабелей. Особое внимание уделите сильноточным кабелям.

#### Проверьте надежность и стабильность подключений

Провода должны подключаться надежно и качественно, не допускайте окисления подключаемых проводов.

#### 2.3.2 Подключение выходов видео

Имеются выходы видео PAL/NTSC BNC (1,0 В<sub>Р-Р</sub>,75 Ом) и VGA (зависит от модели).

Нежелательно использование для подключения к видео входу телевизора (так как в нем используется импульсный источник питания, который может создавать помехи). Подключение телевизора невысокого качества может повредить видеорегистратор.

#### 2.3.3 Входы аудио

Для входов аудио используются разъемы RCA.

Входы аудио имеют высокое сопротивление и к ним можно подключать микрофоны.

Кабель передачи аудио следует располагать вдали от источников помех и других сигнальных кабелей. Особое внимание уделите сильноточным кабелям.

#### 2.3.4 Выходы аудио

Обычно, выход сигнала аудио XVR имеет параметры 200 мВ 1 кОм (RCA) и к нему можно подключать наушники, активные колонки и другое аудио оборудование через усилитель. Если

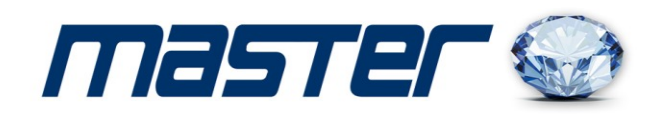

колонки и микрофоны невозможно разнести, может возникать возбуждение канала аудио. Есть несколько рекомендаций, как избежать этого.

- 1. Используйте направленные микрофоны.
- 2. Уменьшайте громкость динамиков, до исчезновения возбуждения.
- 3. Используйте специальные материалы, предотвращающие переотражение звука.
- 4. Изменяйте места расположения динамиков и микрофонов.

#### 3. Подключение устройств РТZ

RE I

**d**a

**A** 

REE!

**d**a

А. Цепи заземления устройств РТZ и XVR должны быть разделены, иначе ток заземления может повредить РТZ. Рекомендуется подключать РТZ экранированной витой парой.

В. Избегайте наличия высоких напряжений. Прокладывайте кабели оптимально. Обеспечивайте грозозащиту.

С. В конец линии подключите резистор 120 Ом (параллельно), чтобы избежать переотражений сигнала управления.

- D. Выход 485 AB XVR нельзя подключать к другим устройствам управления RS485.
- Е. Напряжение между линиями АВ должно быть не более 5 В.

#### 4. Необходимость заземления

Плохое заземление может привести к выходу из строя регистратора.

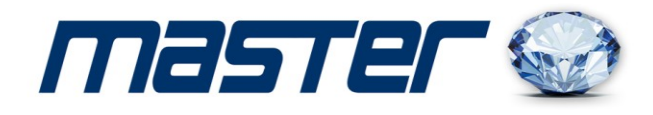

#### 3 Основные операции

#### 3.1 Включение

Вставьте вилку питания в розетку и включите тумблер питания. Индикатор питания включится, показывая включение видеорегистратора. После запуска Вы услышите звуковой сигнал. В заводской установке включен многоканальный режим экрана. Если время включения приходится на момент, для которого запрограммирована запись, запись включается автоматически. Индикатор видео соответствующего канала включается и регистратор начинает работать нормально.

**Прим:** 1. Проверьте, что напряжение питания соответствует указанному для XVR.

2. Требования к питанию: 220 В±10% /50 Гц.

Рекомендуется использовать UPS для обеспечения бесперебойного питания регистратора.

#### 3.2 Выключение

Есть два метода выключения XVR. Можно войти в [основное меню] и выбрать [выключение] в [выключение системы], это программное выключение. Нажатие кнопки питания называется аппаратным выключением.

Особенности:

1. Автовосстановление после сбоя питания

Если XVR выключился случайно, он может автоматически сохранить видео и восстановить предыдущий режим после включения.

2. Замена жесткого диска

Перед заменой жесткого диска, выключатель питания на задней панели нужно выключить.

2. Замена батареи

Перед заменой батареи, нужно сохранить настройки и выключить питание тумблером на задней панели регистратора. В XVR используется часовая батарейка. Время регистратора следует проверять регулярно. Если время неправильное, следует заменить батарейку, мы

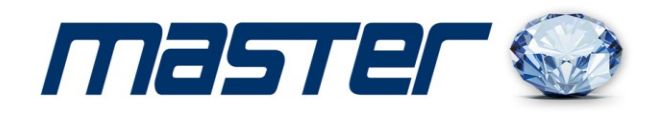

рекомендуем заменять батарейку каждый год и использовать один тип батарейки.

Прим.: Перед заменой батарейки нужно сохранять все настройки, иначе они будут потеряны.

#### 3.3 Авторизация

При запуске XVR, пользователь должен авторизоваться и система предоставит доступ к функциям, согласно правам пользователя. Есть два пользователя. Имена для них: **admin**, **guest**. **Admin** имеет права администратора; **guest** имеют права на наблюдение и воспроизведение. Пароли **admin** и **guest** можно менять, их права менять нельзя.

По умолчанию имя пользователя «admin» и пароль 123456.

| <b>≮</b> Guide                                                |                                                                |
|---------------------------------------------------------------|----------------------------------------------------------------|
| Welcome<br>Congratulations on your purc                       | hase of this product.                                          |
| This setup wizard will help as device online in the internet. | the initial configurations of this equipment and will put your |
| Language                                                      | ENGLISH                                                        |
| Cloud                                                         |                                                                |
| Will no longer be prompted                                    |                                                                |
|                                                               |                                                                |
|                                                               |                                                                |
|                                                               |                                                                |
|                                                               |                                                                |
|                                                               |                                                                |
|                                                               |                                                                |
|                                                               |                                                                |
|                                                               |                                                                |
|                                                               |                                                                |
|                                                               | Next Page Cancel                                               |
|                                                               |                                                                |

Защита пароля: если последовательно введён 7 раз неверный пароль, включается тревога..

(После перезапуска или через полчаса, доступ автоматически разблокируется).

Для обеспечения безопасности, поменяйте пароль сразу, после первой авторизации.

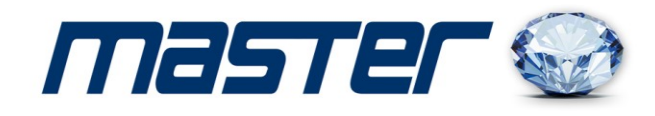

### 3.4 Обзор

Нажатие правой кнопки мыши позволяет переключаться между окнами.

Дата, время системы и название канала отображаются в каждом окне просмотра. Видео и статус тревог отображается в каждом окне.

### 3.5 Режим наблюдения

| CAM01         CAM02         CAM03         CAM04         CAM04 <th< th=""></th<> |
|----------------------------------------------------------------------------------------------------|
| 1080N-AHD 720P-AHD 720P-CVI 1080N-AHD                                                                                                    |
|                                                                                                    |
|                                                                                                    |
|                                                                                                    |
|                                                                                                    |
| 6 7 8                                                                                                    |
| E Main Menu                                                                                                    |
|                                                                                                    |

E

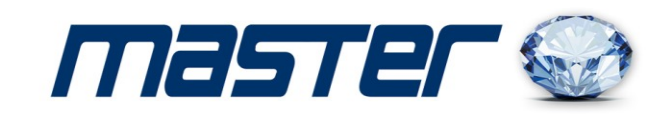

## <mark>Интерфейс</mark>

| 1 | Запись                              | 2 | Воспроизведение                   |
|---|-------------------------------------|---|-----------------------------------|
| 3 | Управления PTZ                      | 4 | Регулировка<br>изображения канала |
| 5 | Выключение канала                   | 6 | Вход в меню                       |
| 7 | Режимы экрана 1/4/8/9/16<br>каналов | 8 | Тур                               |

#### 3.5.1 Основное меню

После авторизации, основное меню выглядит следующим образом.

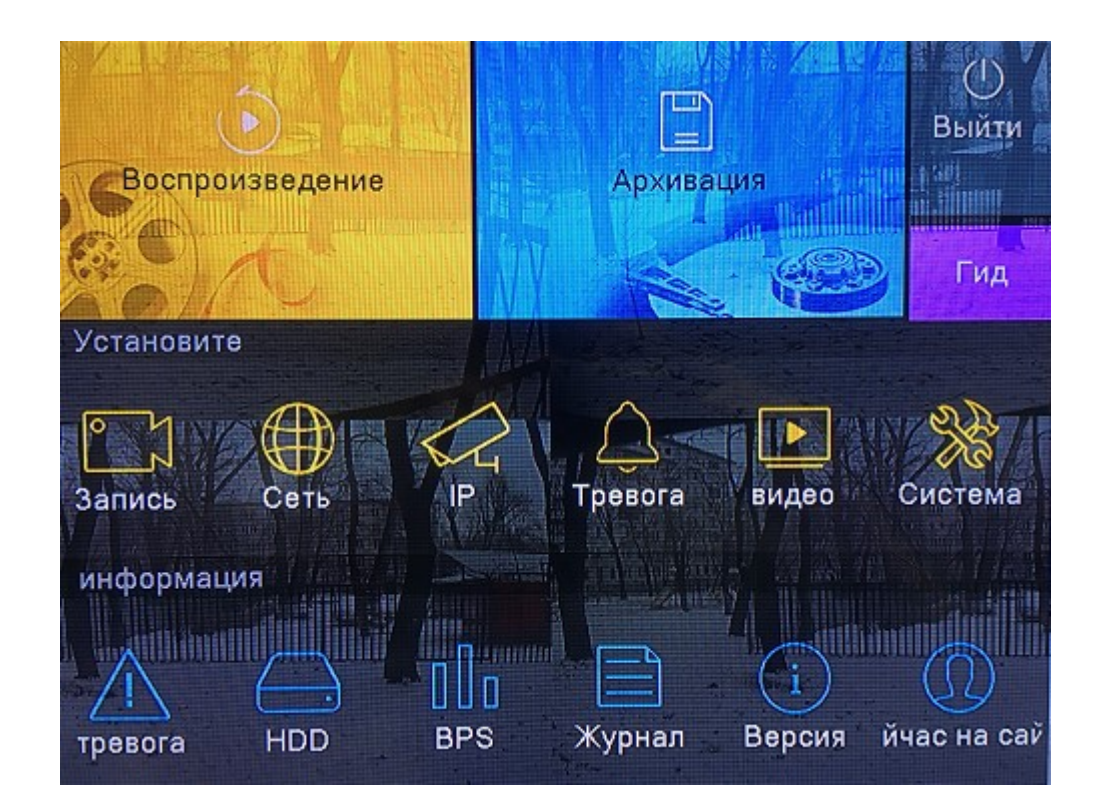

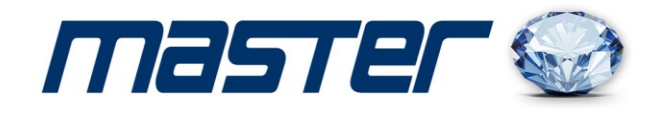

#### 3.5.2 Воспроизведение

E=

6

E==3

EE!

í.

Ê,

E.

E ER

CE3

- 1

= 1

Есть два способа перейти в режим воспроизведения файлов с жесткого диска.

- 1、Через выпадающее меню.
- 2、 Main menu (основное меню)> Playback (воспроизведение)

| PlayBack                                 |           |  |                  |
|------------------------------------------|-----------|--|------------------|
| Read/Write -                             |           |  |                  |
| < Mar • 2016 >                           |           |  |                  |
| Su MoTu We Th Fr Sa                      |           |  |                  |
| 6 7 8 9 10 11 12<br>13 14 15 16 17 18 19 |           |  |                  |
| 20 21 22 23 24 25 26<br>27 28 29 30 31   |           |  |                  |
| <b>1 2 3 4</b><br>All                    |           |  |                  |
| All Regular                              |           |  |                  |
| Allarm Manual                            |           |  |                  |
|                                          |           |  |                  |
| Search                                   |           |  |                  |
|                                          |           |  |                  |
|                                          |           |  |                  |
|                                          |           |  |                  |
|                                          |           |  |                  |
|                                          |           |  |                  |
|                                          |           |  |                  |
|                                          |           |  |                  |
|                                          | 2 3 4 5 6 |  | 9 20 21 22 23 24 |
|                                          |           |  |                  |

#### Поиск видеозаписей

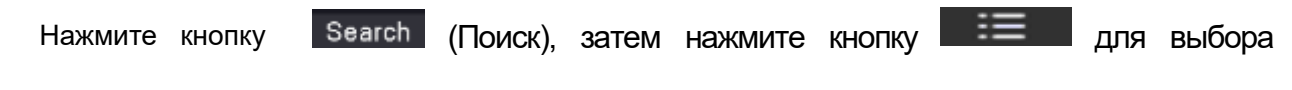

#### временного интервала.

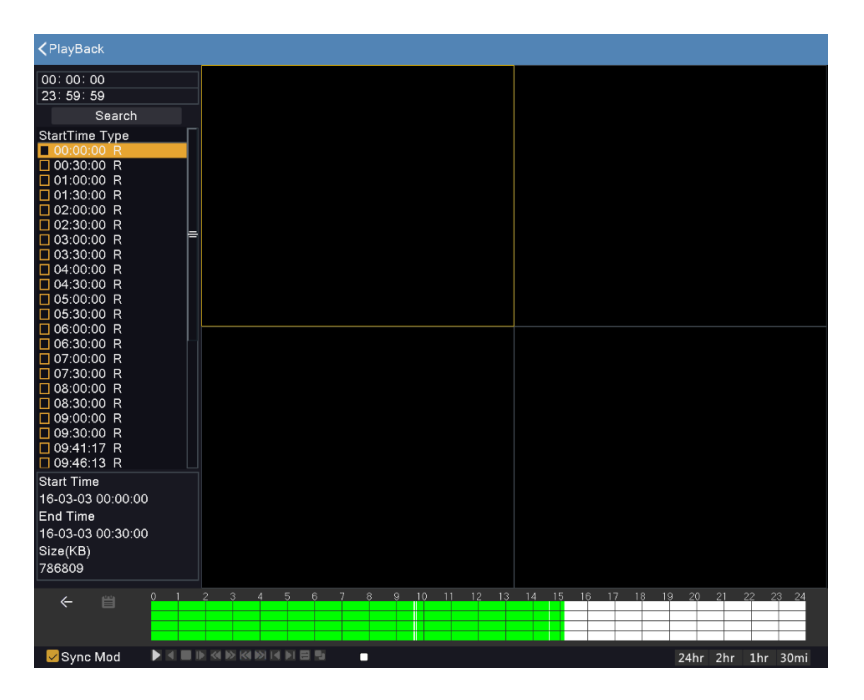

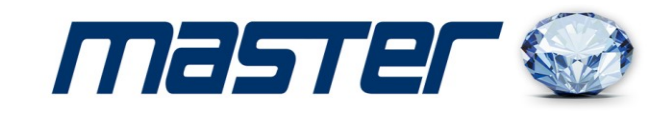

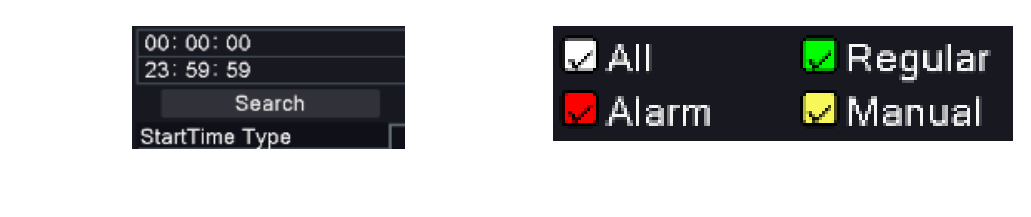

После выбора времени и режима записи нажмите 🛛 на кнопку « Play» 💟

#### Управление воспроизведением

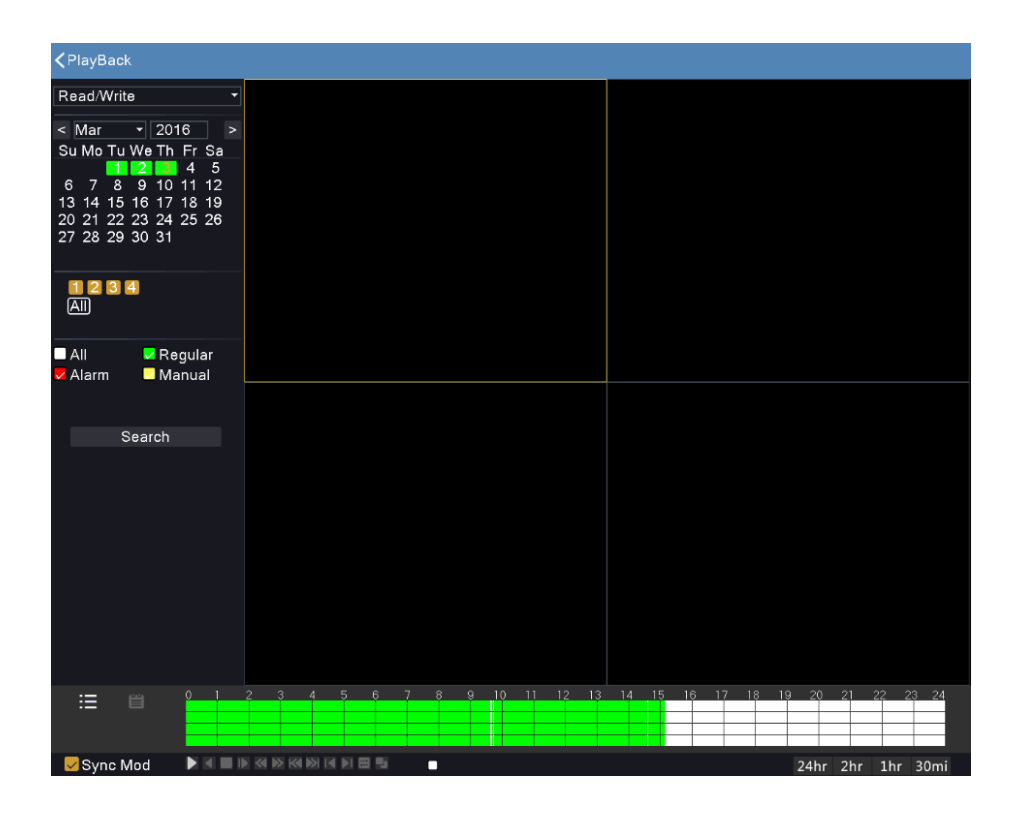

| Кнопки | Функции                     |
|--------|-----------------------------|
|        | Воспроизведение вперед      |
|        | Воспроизведение назад       |
|        | Стоп                        |
|        | Замедленное воспроизведение |

E

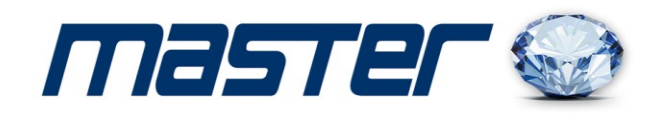

| ~  | Быстрое воспроизведение назад  |
|----|--------------------------------|
|    | Быстрое воспроизведение вперед |
|    | Последний профиль              |
|    | Следующий профиль              |
| *  | Предыдущий кадр                |
| ×  | Следующий кадр                 |
| 11 | Повтор                         |

#### 3.5.3 Настройка записи

E

de la

(F)

3

S

p =3 **F** 12 ice i E=3 REE! del E 1

Перед настройками режимов записи, необходимо зайти в настройки hdd (HDD Manage). Жёсткий диск необходимо отформатировать и установить режим «**Read and write**»

| Record     |                 |            |              |                 |
|------------|-----------------|------------|--------------|-----------------|
| HDD Manage | Channel         | 1          |              | -               |
| Record     | Redundancy      |            |              |                 |
|            | Length/min      | 60         |              |                 |
|            | PreRecord/Sec.  | 5          |              |                 |
|            | Mode            | 🔘 Schedule | 🔵 Manual     | 🔘 Stop          |
|            | Week            | Tue        |              | -               |
|            | Period          | Regular    | Detect       | Alarm           |
|            | 00:00 - 24:00   |            | $\checkmark$ | $\checkmark$    |
|            | 00 :00 - 24 :00 |            |              |                 |
|            | 00 :00 - 24 :00 |            |              |                 |
|            | 00:00 - 24:00   |            |              |                 |
|            |                 | Advanced   | OK Cano      | cel Application |
|            |                 |            |              |                 |

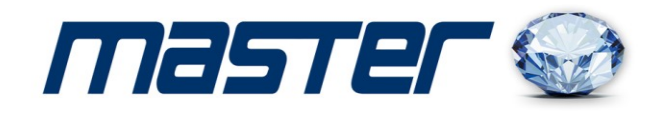

#### 3.5.5 Управление PTZ

Окно управления показано на рисунке. Функции: управление направлением РТZ, скорость, zoom, фокус, диафрагма, настройки, тур по предустановкам, шаблон, сканирование, включение выхода, включение света и пр.

Прим. 1. Линия RS-485 A(B) камеры подключается к линии A(B) XVR.

- 2. Выберите [основное меню] >[настройки системы] >[настройки РТZ] для настройки РТZ.
- 3. Фукнции РТZ зависят от протокола управления РТZ.

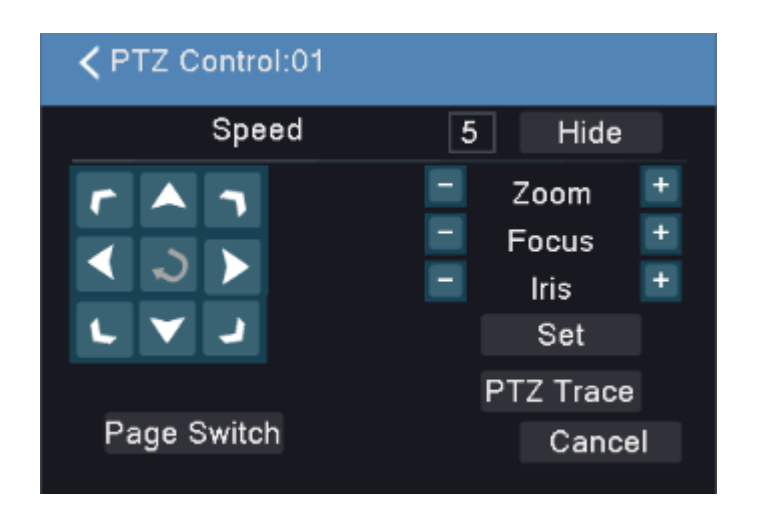

[Speed] (скорость) Установка скорости движения РТZ. Диапазон: 1 ~ 8.

【Zoom】Нажимайте кнопки 🔲 / 🖿 для приближения или удаления наблюдаемой сцены.

【Focus】(фокус) Нажимайте кнопки 🧮 / 🛨 для фокусировки камеры на объекте .

【Iris】(диафрагма) Нажимайте кнопки 🧧 / 🛨 для изменения диафрагмы объектива.

【Направление】 Управление РТZ камерой. 8 кнопок направления.(4 кнопки направления на лицевой панели регистратора)

[High speed PTZ] (скоростная камера) В полноэкранном режиме канала нажимайте левую

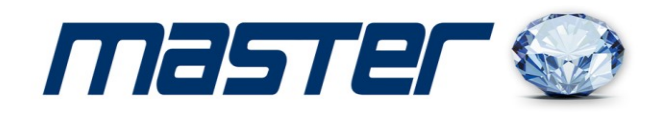

кнопку мыши и управляйте движением камеры мышью. При нажатой левой кнопке мыши, вращайте ее для управления приближением или удалением наблюдаемой сцены.

[Set] (настройка) Вход в меню настроек.

[Page switch] (страница) Переключение на другие страницы

4

#### 4.2 Запись

#### 4.2.1 Настройки записи

E a

**d** 

=1

Перед настройками режимов записи, необходимо зайти в настройки hdd (HDD Manage). Жёсткий диск необходимо отформатировать и установить режим «**Read and write»** 

Установка параметров записи для канала. В заводской установке задана круглосуточная запись. Вы можете войти в [основное меню]> [функции записи]> [настройки записи] для настройки.

| HDD Manage | Channel        | 1        |          |        |
|------------|----------------|----------|----------|--------|
|            | Redundancy     |          |          |        |
| Record     |                |          |          |        |
|            |                |          |          |        |
|            | Length/min     | 60       |          |        |
|            | PreRecord/Sec. | 5        |          |        |
|            | Mode           | Schedule | O Manual | O Stop |
|            | Week           | Tue      |          |        |
|            | Period         | Regular  | Detect   | Alarm  |
|            | 00:00 - 24:00  |          |          |        |
|            | 00:00 - 24:00  |          |          |        |
|            | 00:00 - 24:00  |          |          |        |
|            | 00:00 - 24:00  |          |          |        |
|            |                |          |          |        |

【Channel】(канал) Выберите номер канала для настройки записи. Отметьте опцию all (все) для одновременной настройки всех каналов.

[Record mode] (режим записи) Задайте режим: по расписанию, вручную или стоп.

По расписанию: Запись по настройкам типа записи (обычная, по движению, по датчикам) и по времени расписания.

Ручная: Нажмите эту кнопку для записи канала, вне зависимости от его статуса.

**A** 

**d**Pl

E = 3

Стоп: Нажмите эту кнопку для прекращения записи канала, вне зависимости от его статуса.

[Period] (период) Установка периодов времени записи, запись только в заданное время.

[Record type] (тип записи) Задайте тип записи: обычная, по движению, по датчикам.

Regular (обычная): Обычная запись по расписанию. Тип фала записи будет "R".

**Detect (движение):** Включение по событиям "движение", "закрывание камеры" или "потеря видео". Если эти события настроены на включение записи, включается запись по движению. Тип файла записи будет "М".

Alarm (датчик): Включение записи по сигналу датчика в заданное время. Если тревоги настроены на включение записи, включается запись по датчику. Тип файла записи будет "А".

**Manual (ручная):** Вне зависимости от статуса канала, если нажата кнопка "manual" (ручная), для канала записываются стоп кадры.

**Stop (стоп):** Вне зависимости от статуса канала, если нажата кнопка "stop" (стоп), для канала прекращается запись стоп кадров.

[Period] (интервал) Задается период записи стоп кадров для нормальной записи.

【Туре】(тип) Три типа: нормальный (расписание), движение и тревоги

【Record type】(тип записи) Три типа: нормальный (расписание), движение и тревоги

Regular (нормальный): запись по расписанию с заданным интервалом

Detect (движение): запись в заданное время по событиям: движение, маскирование камеры, потеря видео сигнала.

Alarm (тревога): запись в заданное время по срабатыванию входов тревоги.

Прим.: настройку тревог смотрите в главе 4.3.

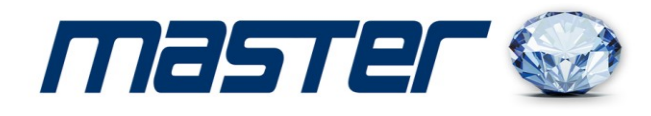

#### 4.2.4 Backup (архивация)

Вы можете копировать файлы видео на внешний накопитель через настройки.

| Тип файла Все<br>Тип. Чтен./Зап.<br>Начало 2018 01 16 00 00 00<br>Окончание 2018 01 16 17 24 01<br>Формат файла AVI |                       |
|----------------------------------------------------------------------------------------------------|-----------------------|
| Тип. Чтен./Зап.<br>Начало 2018 - 01 - 16 00 00 00<br>Окончание 2018 - 01 - 16 17 24 01<br>Формат файла АVI          |                       |
| Начало 2018 - 01 - 16. 00 : 00 00<br>Окончание 2018 - 01 - 16 17 : 24 01<br>Формат файла АVI                        |                       |
| Окончание 2018 - 01 • 16 17 : 24 01 01 Формат файла АVI                                                             |                       |
| Формат файла АVI                                                                                                    |                       |
|                                                                                                    |                       |
|                                                                                                    | And the second second |

#### Прим.: Носитель следует подключить до начала копирования файлов.

#### 4.3 Функции тревог

Функции тревог включают: детектор движения, маскирование камер, потерю видео сигнала, входы тревоги и выход тревоги.

#### 4.3.1 Motion Detect (детектор движения)

Если система детектирует движение и сигнал превышает установленный порог чувствительности, включается тревога движения и назначенные функции.

| 🗙 Alarm       |                   |              |                        |
|---------------|-------------------|--------------|------------------------|
| Motion Detect | Channel           | 1            |                        |
| Video Blind   | Enable            |              |                        |
| VIGEO DIIIIG  | Sensitivity       | Middle       |                        |
| Video Loss    | Region            | Set          | >                      |
|               | Period            | Set          | >                      |
| Alarm Input   | Interval/Sec.     |              |                        |
|               | Delay/Sec.        |              |                        |
| Alarm Output  | Alarm Output      |              |                        |
|               | Record delay/Sec. | 10           |                        |
| Abnormality   | Record Channel    | 123456789    | 9 10 11 12 13 14 19 16 |
|               | Tour              | 123456789    | 91011213141316         |
|               | PTZ Activation    | Set          | >                      |
|               | Other Setting     | Show Message | 🔲 Send Email           |
|               |                   | Buzzer       | FTP upload             |
|               |                   |              |                        |
|               |                   |              |                        |
|               |                   |              |                        |
|               |                   | Advopced OK  | Concel Application     |
|               |                   | Auvanceu OK  | Cancer Application     |
|               |                   |              |                        |

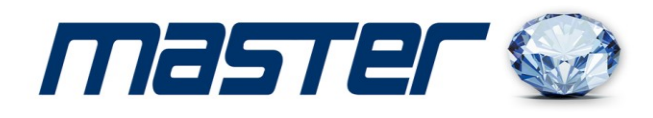

[Channel] (канал) Выберите канал для настройки детектора движения.
[Enable] (разрешить) Отметьте для включения детектора движения в канале.
[Sensitivity] (чувствительность) Выберите один из 6 уровней чувствительности.
[Region] (зона) Нажмите setup (настройка) и войдите в установку зоны обнаружения. Вся область делится на 22X18 блоков. Зеленый блок показывает положение курсора. Желтый блок показывает включение определения движения. Черный блок показывает отключение детектирования. Вы можете рисовать зону мышью с нажатой кнопкой.

[Period] (период) Расписание работы детектора движения. Вы можете задать его на неделю. Для каждого дня можно задать 4 интервала времени. ■ означает включение.

| ✓ Set                                                                                                    |    |        |
|----------------------------------------------------------------------------------------------------|----|--------|
| ✓ Set          Wednesday       •         00:00 - 24:00       •       00:00 - 24:00         00:00 - 24:00       •       00:00 - 24:00         0       3       6       9       12       15       18       21       24         Sun       •       •       •       •       •       •       •       •       •       •       •       •       •       •       •       •       •       •       •       •       •       •       •       •       •       •       •       •       •       •       •       •       •       •       •       •       •       •       •       •       •       •       •       •       •       •       •       •       •       •       •       •       •       •       •       •       •       •       •       •       •       •       •       •       •       •       •       •       •       •       •       •       •       •       •       •       •       •       •       •       •       •       •       •       •       •       •       •       •       •       •       • |    |        |
|                                                                                                    |    |        |
|                                                                                                    | OK | Cancel |

[Interval] (интервал) В заданный интервал времени выдается только один сигнал тревоги, даже если произошло несколько тревог.

[ Alarm output ] (выход тревоги) назначение срабатывания выхода тревоги по тревогам детектора движения.

[Delay] (задержка) Время задержки после выключения тревоги. Диапазон: 10~300 секунд.

[Record channel] (каналы записи) Выберите каналы для записи (можно выбрать несколько).

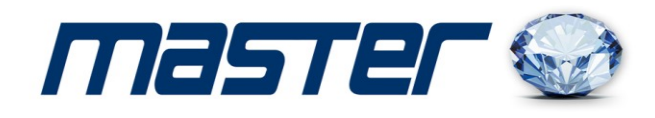

Запись будет включаться по детектору движения настраиваемого канала.

[Delay] (задержка) По окончании тревоги, запись продолжается заданное время (10~300 секунд), затем останавливается.

[Show message] (сообщение) Открывание окна сообщения на экране локальной системы.

[ Send EMAIL ] (отправка EMAIL) Отметьте для отправки email пользователю при возникновении тревоги.

| 🗸 Alarm       |                   |                |                        |       |
|---------------|-------------------|----------------|------------------------|-------|
| Motion Detect | Channel           | 1              |                        | -     |
|               | Enable            |                |                        |       |
| Video Blind   | Sensitivity       | Middle         |                        | -     |
|               |                   |                |                        |       |
| VIDEO LOSS    | Region            | Set            |                        | >     |
| Al            | Period            | Set            |                        | >     |
| Alarm Input   | Interval/Sec.     | 1              |                        |       |
|               | Delay/Sec.        | 10             |                        |       |
| Alarm Output  | Alarm Output      | 1              |                        |       |
|               | Record delay/Sec. | 10             |                        |       |
| Abnormality   | Record Channel    | 12345678       | 9 10 11 12 13 14 15 16 |       |
|               | Tour              | 12345678       | 910111213141516        |       |
|               | PTZ Activation    | Set            |                        | >     |
|               | Other Setting     | 🔲 Show Message | 🔲 Send Email           |       |
|               |                   | 🔲 Buzzer       | 🔲 FTP upload           |       |
|               |                   |                |                        |       |
|               |                   |                |                        |       |
|               |                   |                |                        |       |
|               |                   | Advanced OK    | Cancel Applic          | atior |

#### 4.4.3 Network setup (настройки сети)

| Ketwork           |                 |                       |
|-------------------|-----------------|-----------------------|
| Network           | Net Card        | Wire Netcard          |
|                   | DHCP Enable     |                       |
| DDNS              | IP Address      | 192 · 168 · 90 · 130  |
|                   | Subnet Mask     | 255 · 255 · 255 · 0   |
| UPNP              | Gateway         | 192 · 168 · 90 · 1    |
| ENAN              | Primary DNS     | 8 · 8 · 8 · 8         |
| EMAIL             | Secondary DNS   | 114 • 114 • 114 • 114 |
| Cloud             | Network Testing |                       |
| 14/2              | TCP Port        | 8200                  |
| vvini             | HTTP Port       | 80                    |
| Wireless Coofig   | Aux Port        | 34567                 |
| Willeless Colling | Mobile Port     | 34600                 |
| E-Video           | MTU             | 1500                  |
|                   | HS Download     |                       |
| Net Service       | Transfer Policy | Quality Preferred     |
|                   |                 |                       |
|                   |                 |                       |
|                   |                 |                       |
|                   |                 | OK Cancel Application |
|                   |                 |                       |

#### Рис. 4.17 Настройки сети

[Net Card] (сетевая карта) Вы можете выбрать проводную и беспроводную карты. [DHCP Enable] (DHCP включен) Получение IP адреса автоматически (не рекомендуется) Прим.: DHCP сервер предустановлен.

[IP address] (IP адрес) Установка IP адреса вручную. Заводское значение: 192.168.1.88.

[Subnet mask] (маска подсети) Установка маски подсети. Заводское значение: 255.255.255.0.

[Gateway] (шлюз) Установка шлюза. Заводское значение: 192.168.1.1.

【DNS setup】 (настройки DNS) Имя сервера домена. Преобразует имя домена в IP адрес. IP адрес задается провайдером сети. Нужно задать адрес и перезапустить систему.

[TCP port] (порт TCP) Заводское значение: 34567.

[HTTP port] (порт http) Заводское значение: 80.

[HS Download]

EE!

p

R-1

[ Transfer Policy ] (политика передачи) Есть три стратегии: авто подстройка, приоритет качества и приоритет потока. Поток подстраивается по установкам. Автоподстройка является компромиссом между приоритетом качества и потока. Приоритет потока и авто подстройка доступны только, если включен дополнительный поток. В противном случае задается приоритет качества.

#### 4.4.4 NetService (сетевые сервисы)

Выберите опцию сетевого сервиса и нажмите кнопку set (настройка) для настройки дополнительных сетевых функций или дважды нажмите на кнопку сервиса для настройки параметров.

Введите имя пользователя и пароль, предоставленные ISP (провайдером Интернет). После сохранения, перезапустите систему. XVR организует сетевое подключение на базе PPPoE. IP адрес будет динамически, после перехода на PPPoE.

Работа: после подключения PPPoE, посмотрите IP адрес в настройке [IP address] и запишите текущий IP адрес. Используйте этот IP для подключения к XVR через порт пользователя.

Host computer IP (IP хоста): Введите IP адрес NTP сервера.

Port (порт): Заводское значение: 123. Вы можете задать порт для NTP сервера.

**Тіте zone (зона времени):** Лондон GMT+0 Берлин GMT +1 Каир GMT +2 Москва GMT +3 Нью Дели GMT +5 Бангкок GMT +7 Гонконг, Пекин GMT +8 Токио GMT +9 Сидней GMT +10 Гаваи GMT-10 Аляска GMT-9 Тихий океан GMT-8 Американские горы GMT-7 Средняя Америка GMT-6 Восточная Америка GMT-5 Атлантика GMT-4 Бразилия GMT-3 Средняя Атлантика GMT-2.

**Update Period (период обновления):** Период связи с NTP сервером. Заводская установка: 10 минут.

**[**EMAIL setup**]** (настройка EMAIL)

Если включилась тревога или сделано фото по тревоге, на заданный адрес EMAIL передается фото и информация о тревоге.

**SMTP server (SMTP сервер):** Адрес Email сервера. Это должен быть IP адрес или доменное имя. Доменное имя можно использовать только при правильной настройке DNS.

Port (порт): Номер порта Email сервера.

**SSL:** Задайте, будет ли использоваться протокол Secure Socket Layer (безопасный) для входа.

User Name (имя): Введите имя пользователя для email сервера.

Password (пароль): Введите пароль пользователя.

Sender (отправитель): Задайте адрес email отправителя.

**Receiver (получатель):** Задайте email для получателя сообщений о тревогах. Вы можете задать до 3 получателей сообщений.

Title (тема): Можно задать тему сообщений.

【IP Filter setup】(настройка IP фильтра)

При выборе белого списка, только с IP адресов из списка можно подключиться к XVR. Белый список поддерживает до 64 IP адресов.

При выборе черного списка, с IP адресов из списка нельзя подключиться к XVR. Черный список поддерживает до 64 IP адресов.

Вы можете удалить настройки IP адресов, установкой √ в опции.

**Примечание:** Если одинаковый IP адрес имеется в белом и черном списке одновременно, приоритет черного списка выше.

#### [DDNS]

Это название сервера динамических доменных имен.

Local domain name (локальное доменное имя): Доменное имя, зарегистрированное в DDNS.

User name (имя): Имя учетной записи, зарегистрированной в DDNS.

Password (пароль): Пароль регистрации в DDNS.

Если DDNS успешно настроен и запущен, вы можете подключиться к доменному имени, указав его в поле адреса Интернет проводника.

Примечание: Настройки DNS должны быть правильными в настройках сети.

【FTP setup】(настройки FTP)

FTP доступен только при тревогах, при активизации записи по тревоге и записи стоп кадра,

запись и стоп кадр могут загружаться на FTP сервер.

[Enable] (включить) Выберите Enable, и все настройки будут доступны

[Server IP] IP адрес FTP сервера

[Port] (порт) Порт домена FTP, заводское значение 21

[User Name] (имя) Имя пользователя для FTP

【Password】(пароль) Пароль для FTP

【Max File Length】(длина файла) Максимальная длина файла для загрузки в каждом сеансе, заводское значение 128 М

[DirName] (путь) Путь для сохранения загружаемых файлов

[Wireless Config] (беспроводное)

23

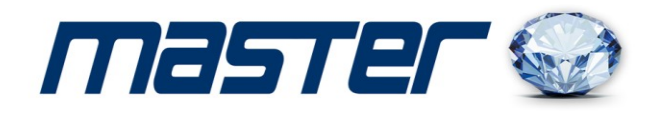

[Епаble] (включить) Выберите Enable, и все настройки будут доступны
[Туре] (тип) Введите тип, заводское значение AUTO
[Wireless AP] (беспроводная AP) Точка доступа 3G
[Dial Number] (номер набора) Номер набора 3G
[User Name] (имя) Имя пользователя 3G
[Password] (пароль) Пароль для подключения
[IP Address] IP адрес, полученный при подключении
[Mobile Monitor Setup] (настройка мобильного монитора)
Для подключения к регистратору с мобильного, сделайте пересылку этого порта в роутере и используйте CMS для просмотра и работы по протоколу.

#### 4.5.2 Account (пользователи)

Управление правами пользователей.

- **Прим.:** 1. Количество символов для имен пользователей и групп не более 8 байт. Пробелы в начале или в тексте не допускаются. Дефис (знак минуса) разрешен. Допустимые символы: буквы, цифры, подчеркивание, минус, точка.
  - 2. Количество групп и пользователей не ограничено. Вы можете добавлять и удалять группы для пользователей. Заводская установка: user\admin. Вы можете задать свою группу. Пользователь получает права назначенной группы.
  - 3. Управление пользователями включает: group/ user. Имя группы и пользователя не должны быть одинаковыми. Каждый пользователь может быть назначен только в одну группу.

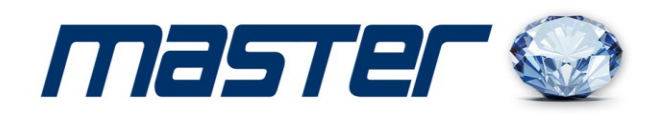

| 🗙 System      |                          |                |                        |              |
|---------------|--------------------------|----------------|------------------------|--------------|
| General       | 3 User Name<br>1 □ admin | Group<br>admin | Status<br>Web          |              |
| Tour          | 2 guest<br>3 default     | user           | Normal<br>Default User |              |
| RS232         |                          |                |                        |              |
| Account       |                          |                |                        |              |
| AutoMaintain  |                          |                |                        |              |
| Import/Export |                          |                |                        |              |
| Restore       |                          | Add User Ad    | d Group, Delete User   | Delete Group |
| Upgrade       |                          |                |                        |              |
| - <b>F3</b>   | Modify User              |                |                        | >            |
|               | Modify Group             |                |                        | >            |
|               | woodity Pwd              |                |                        | •            |
|               |                          |                |                        |              |
|               |                          |                | Update                 | Cancel       |
|               |                          |                |                        |              |

[Modify User] (изменить пользователя) Изменение атрибутов существующего пользователя. [Modify Group] (изменить группу) Изменение атрибутов существующей группы.

[Modify Password] (изменить пароль) Изменение пароля пользователя. Вы можете задать пароль 1-6 цифр. Пробелы в начале и в пароле не допускаются. Знак минуса можно использовать.

Прим.: Пользователь с правами редактирования пользователей может редактировать свой пароль и пароли других пользователей.

【Add user】(добавить пользователя) Добавление пользователя в группу и установка его прав. Войдите в меню и введите имя пользователя и пароль. Выберите группу и права для пользователя. Вы можете разрешить использование одного имени и пароля для нескольких пользователей одновременно.

После выбора группы, права пользователя являются частью параметров группы.

Рекомендуется, чтобы обычные пользователи имели меньше прав, чем администраторы.

【Add Group】(добавить группу) Добавление группы пользователей и назначение прав. Есть 36 элементов прав: выключение, наблюдение, воспроизведение, настройки записи, копирование файлов видео и пр.

EE! 1 REE I E = 3 

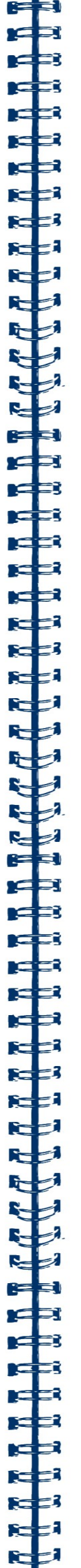

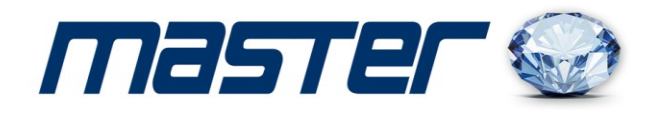

[Delete User] (удалить пользователя) Выберите пользователя и нажмите кнопку удаления. [Delete Group] (удалить группу). Выберите группу и нажмите кнопку удаления группы.

#### 4.5.3 Online User (сетевые пользователи)

Просмотр информации о подключенных пользователях на локальном XVR. Выберите пользователя и отключите связь. Пользователь будет заблокирован до следующей авторизации.

| 🗙 Online User |                     |                   |            |        |
|---------------|---------------------|-------------------|------------|--------|
| User Name     | IP<br>192.168.90.21 | Login Type<br>Web |            |        |
|               |                     |                   |            |        |
|               |                     |                   |            |        |
|               |                     |                   |            |        |
|               |                     |                   |            |        |
|               |                     |                   |            |        |
|               |                     |                   |            |        |
|               |                     |                   |            |        |
|               |                     |                   |            |        |
|               |                     |                   | Disconnect | Cancel |

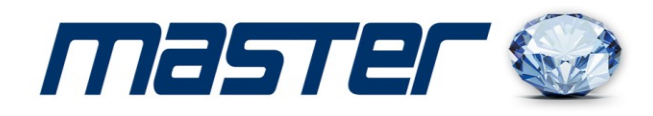

#### 5.3 Удалённое подключение

5.3.1. Подключение к камере через браузер.

1. Настройка браузера.

Откройте Ваш браузер IE, и войдите в раздел «Настройки»/«Свойство обозревателя»/ «Безопасность»/ «Другой» / «Управление ActiveX и плагинов, и установите «Все включить».

2. Введите IP-адрес. Адрес по умолчанию http://192.168.1.100

При первом включение вам будет предложено установить дополнительную программу. Нажмите кнопку «Download» и установите Active-X.

Обновите страницу браузера и введите имя пользователя и пароль. По умолчанию имя пользователя «admin» и пароль 123456.

| • • • • • • • • • • • • • • • • • • • | 👌 🖉 Y ເບັ 🥹 Web Client 🛛 🕹 🗤 ໃນປັ | 23 |
|---------------------------------------|-----------------------------------|----|
|                                       |                                   |    |
|                                       |                                   |    |
|                                       |                                   |    |
|                                       |                                   |    |
|                                       |                                   |    |
|                                       |                                   |    |
|                                       |                                   |    |
|                                       | Web (Nient                        |    |
|                                       | ti de citetit                     |    |
|                                       | A Username admin                  |    |
|                                       | Password                          |    |
|                                       |                                   |    |
|                                       | C Login                           |    |
|                                       |                                   |    |
|                                       |                                   |    |
|                                       |                                   |    |
|                                       |                                   |    |
|                                       |                                   |    |
|                                       |                                   |    |
|                                       |                                   |    |
|                                       |                                   |    |

|                                                                                                    | »://192.168.90.32/ Ω = · | C Web Client X   |                     |                       | n * ¤                           |
|----------------------------------------------------------------------------------------------------|--------------------------|------------------|---------------------|-----------------------|---------------------------------|
|                                                                                                    |                          |                  | Playback            | SystemLog DeviceCfg L | .ocalCfg LogOut                 |
|                                                                                                    |                          |                  | _                   |                       |                                 |
| webclient     CAM01     CAM02     CAM02     CAM03     CAM03     CAM04                                     | NeVideo                  | NoVideo          | NoVideo             | NoVideo               |                                 |
| CAM05     CAM05     CAM06     CAM07     CAM07     CAM08                                                   | NoVideo                  | NoVideo          | NoVideo             | NoVideo               | Step(1-8):<br>zoom -<br>Focus - |
| CAM09     CAM10     CAM10     CAM11     CAM11     CAM11     CAM12     CAM12     CAM13     CAM13     CAM14 |                          |                  |                     |                       | Itris -<br>Preset:              |
| 0 0 0 CAM15                                                                                               |                          |                  |                     |                       |                                 |
| O D O CAM16                                                                                               | No Volca                 | Nev Video        | Nev Video           | NoVMo                 |                                 |
|                                                                                                    | NeVides                  | Nev Video        | NevVdeo             | No/Viteo              |                                 |
|                                                                                                    |                          | CopyRight 2015,/ | All Rights Reserved |                       | ¥                               |

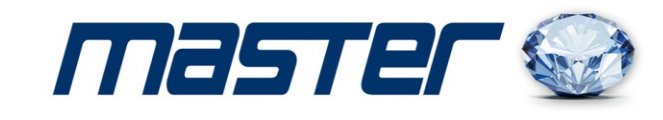

#### 5.3.2 Подключение к камере через СМС (NVClient)

|           | Login        |               |        |
|-----------|--------------|---------------|--------|
|           |              |               |        |
| User name | admin        | <b>_</b>      |        |
| Password  |              |               |        |
|           | 🗖 Auto login | 📕 Remember pa | ssworc |
| Login     |              | Exit          |        |
|           |              |               | ,      |
|           |              |               |        |

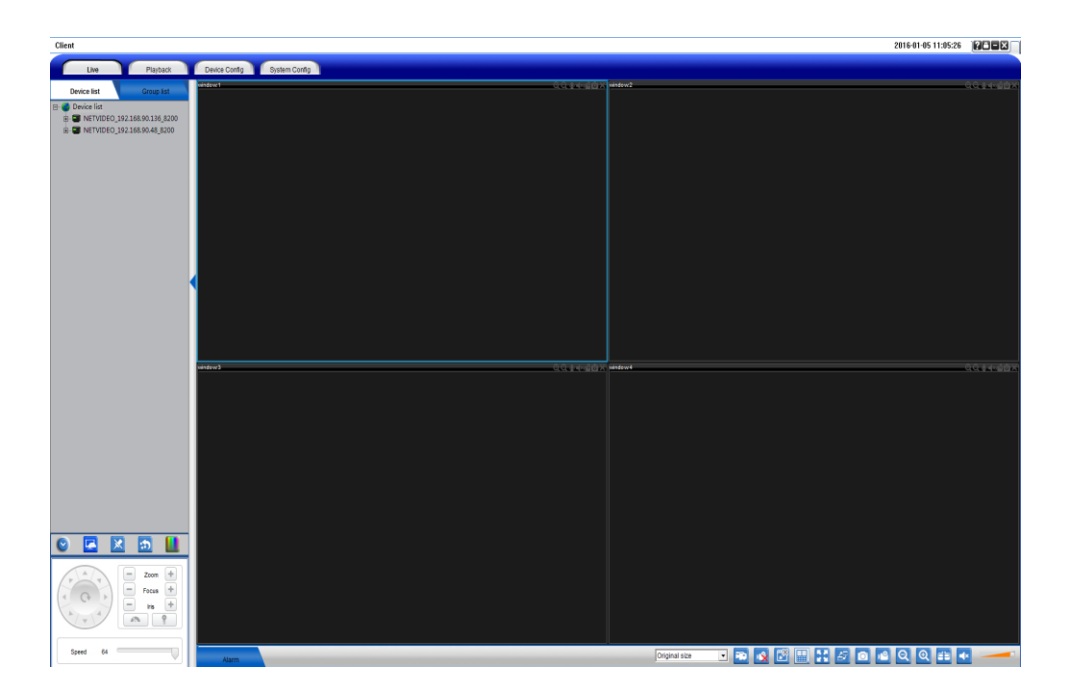

E

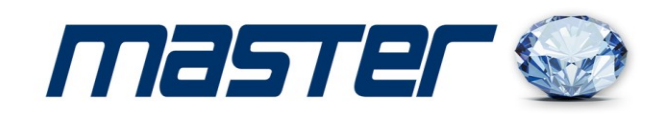

5.3.3 Удалённое соединение с мобильными устройствами на базе операционных систем Android или

IOS.

1. Скачайте и установите приложение «**CamViews**». Для этого зайдите в магазин приложений Google Play Market или App Store, и в поиске введите «**CamViews**». Установите программу на Ваше устройство.

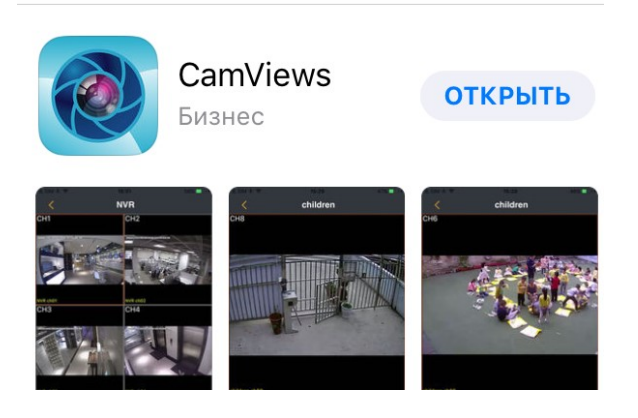

2. Добавление устройств.

Выполните вход в программу и установите серийный номер Вашего устройства или произведите сканирование QR-кода.

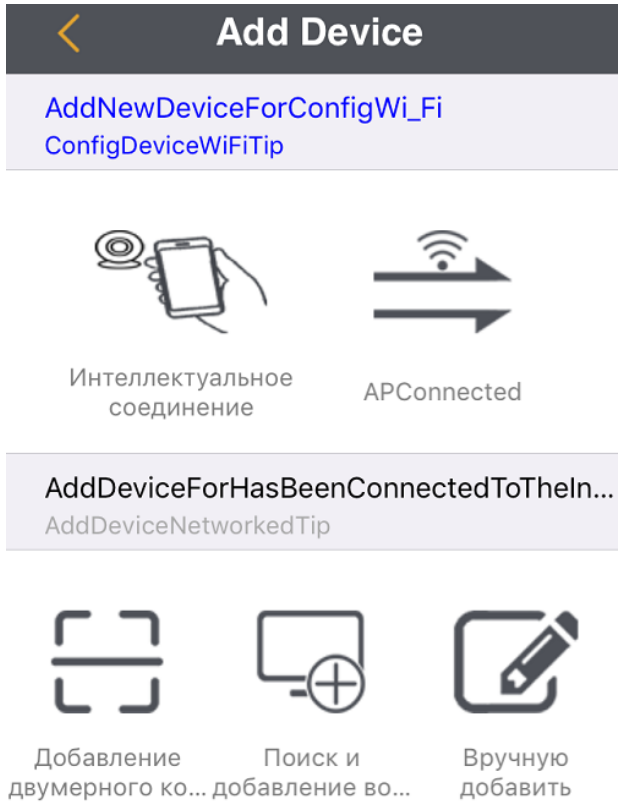

-1

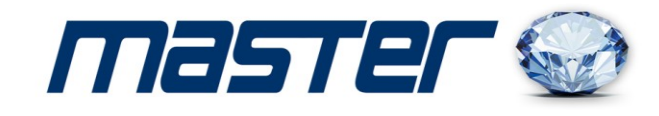

## 5. Часто задаваемые вопросы и обслуживание

#### 5.1 Часто задаваемые вопросы

**1** 

R==1 R==1 R==1

d a

Если проблемы нет в списке, обратитесь в сервис.

#### 1. XVR не запускается нормально.

Возможные причины:

- 1 Неправильное питание.
- 2 Подключение к линии питания повреждено.
- 3 Поврежден выключатель питания.
- 4 Неправильное обновление прошивки.
- 5 Жесткий диск поврежден или повреждены кабели подключения диска.
- 6 Повреждена лицевая панель.
- 7 Повреждена плата XVR.

# 2. XVR автоматически перезапускается или прекращает работу через несколько минут после запуска.

Возможные причины:

- і. Напряжение питания низкое или нестабильное.
- іі. Жесткий диск поврежден или повреждены кабели подключения диска.
- ііі. Попадание пыли внутрь корпуса видеорегистратора.
- iv. Аппаратная часть XVR повреждена.

#### 3. Регистратор не определяет жесткий диск.

Возможные причины:

- і. Не подключено питание жесткого диска.
- іі. Повреждены кабели жесткого диска.
- ііі. Жесткий диск поврежден.
- iv. Порт SATA платы регистратора поврежден.

#### 4. Нет видео в одноканальном режиме, многоканальном режиме, для всех каналов.

Возможные причины:

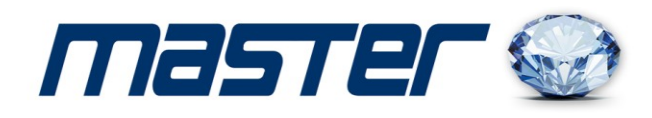

- і. Неверная прошивка. Обновите прошивку.
- іі. Яркость для всех каналов 0. Восстановите заводские установки.
- ііі. Нет сигналов видео или уровень сигналов слишком мал.
- iv. Установлена защита каналов от просмотра.
- v. Аппаратная часть XVR повреждена.

#### 5. Проблемы при наблюдении, например искажение цвета или яркости.

#### Возможные причины:

G=3

R

**H** 

- i. При неправильной установке формата видео изображение может быть черно-белым.
- іі. Выход XVR не соответствует входу монитора.
- ііі. Дальность передачи сигнала видео слишком велика или потери в линии передачи велики.
- iv. Настройки яркости и цвета в XVR неправильные.

#### 6. Не находятся файлы видео записей в локальном режиме.

#### Возможные причины:

- і. Шина данных жесткого диска повреждена.
- іі. Жесткий диск поврежден.
- ііі. Выполненное обновление не поддерживает старых файлов.
- iv. Просмотр файлов видео запрещен.
- v. Нет записей.

#### 7. Локальное видео не четкое.

#### Возможные причины:

- і. Качество видео слишком плохое.
- іі. Неверная программа чтения. Перезапустите XVR.
- ііі. Шина данных жесткого диска повреждена.
- iv. Жесткий диск поврежден.
- v. Аппаратная часть XVR повреждена.

#### 8. Нет аудио в режиме наблюдения.

Возможные причины:

і. Нет подключенных микрофонов.

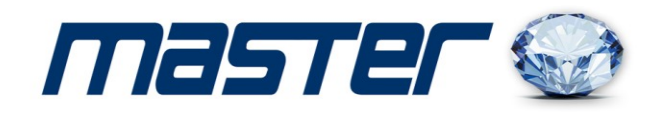

- іі. Нет подключенных динамиков.
- ііі. Каналы связи аудио повреждены.
- iv. Аппаратная часть XVR повреждена.

#### 9. Аудио есть в режиме наблюдения, но аудио нет в режиме воспроизведения.

#### Возможные причины:

- і. Настройки: опция аудио не выбрана.
- іі. Каналы аудио не назначены каналам видео.

#### 10. Неверное время.

C=3

**H** 

Возможные причины:

- і. Неправильная установка времени.
- іі. Плохой контакт батареи или батарея разряжена.
- ііі. Поврежден тактовый генератор времени.

#### 11. XVR не может управлять РТZ.

Возможные причины:

- і. Неисправна подключенная РТZ камера.
- іі. Настройки, подключение РТZ камеры или декодера неправильные.
- ііі. Неправильное подключение камеры.
- iv. Настройки PTZ в XVR неправильные.
- v. Установленные протоколы PTZ декодера и XVR не совпадают.
- vi. Установленные адрес PTZ декодера и адрес для управления в XVR не совпадают.
- vii. При подключении нескольких декодеров, в конце линии управления РТZ декодерами A(B) должно быть подключено сопротивление 120 Ом для снижения отражений сигнала, иначе управление РТZ может быть нестабильным.
- vііі. Длина линии управления слишком велика.

#### 12. Детектор движения не работает

Возможные причины:

- і. Неверно задано расписание детектора движения.
- іі. Неправильно задана зона обнаружения детектора движения.

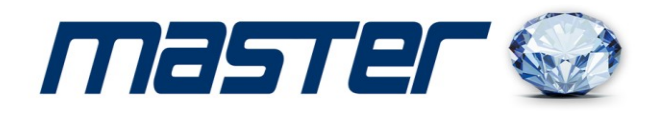

- ііі. Чувствительность детектора движения слишком мала.
- iv. Детектор движения не поддерживается версией регистратора.

#### b. Невозможно подключится через web или CMS.

#### Возможные причины:

REE 1

i. Операционная система ПК Windows 98 или Win me. Рекомендуется обновить

до Windows 2000sp4 или выше. Версия ПО слишком старая.

- ii. Версия ActiveX слишком старая.
- ііі. Версия ниже dx8.1. Обновите драйвер видеокарты.
- iv. Сбой подключения по сети.
- v. Неправильные настройки сети.
- vi. Неправильный пароль или имя пользователя.
- vii. Программа CMS не совместима с прошивкой XVR.

## Изображение не четкое или нет изображения по сети в режиме наблюдения или воспроизведения.

Возможные причины:

- і. Подключение по сети нестабильно.
- іі. Ограничены ресурсы ПК пользователя.
- ііі. Настройте режим просмотра по сети в XVR.
- iv. Заданы приватные маски для каналов или просмотр выключен.
- v. У пользователя нет прав на просмотр.

#### 14. Сетевое подключение нестабильно.

Возможные причины:

- і. Сеть нестабильна.
- іі. Конфликт IP адресов в сети.
- ііі. Конфликт МАС адресов в сети.
- iv. Сетевая карта XVR неисправна.
- v. Ограничены ресурсы ПК пользователя.

#### 15. Проблемы при копировании на USB или на записываемый CD.

Возможные причины:

і. Устройство записи и жесткий диск подключены к одной шине данных.

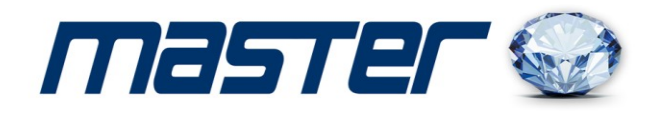

- іі. Копируется большой объем данных. Остановите запись.
- ііі. Объем данных превышает емкость носителя.
- iv. Оборудование для копирования не совместимо.
- v. Оборудование для копирования повреждено.

#### 16. XVR не управляется с пульта.

#### Возможные причины:

C=3

=

**H** 

- і. Последовательный порт XVR неправильно настроен.
- іі. Неправильно задан адрес.
- ііі. При подключении большого количества оборудования, недостаточно питания. Подключайте питание разных устройств индивидуально.
- iv. Большая длина линий связи.

#### 17. Тревога не отключается.

Возможные причины:

- і. Неправильные настройки тревог.
- іі. Выход тревоги включен вручную.
- ііі. Повреждены входы тревог или они неправильно подключены.
- iv. Проблемы с прошивкой регистратора, обновите прошивку.

#### 18. Тревоги не возникают.

Возможные проблемы:

- і. Неправильная настройка тревог.
- іі. Неправильное подключение входов тревог.
- ііі. Неверный сигнал от источника тревоги (датчика).
- iv. Источник тревоги (датчик) подключен сразу к нескольким входам.

#### 19. Не работает пульт ДУ.

Возможные причины:

- і. Неправильный адрес пульта ДУ.
- ii. Дальность до пульта ДУ слишком велика или большой угол направления на пульт.
- ііі. Батареи пульта разряжены.
- iv. Пульт ДУ или лицевая панель регистратора повреждены.

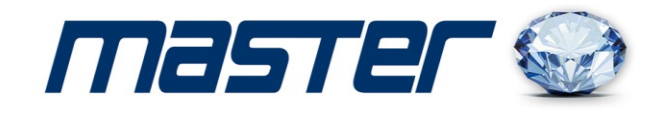

#### 20. Малое время хранения.

Возможные причины:

- і. Малая емкость жесткого диска.
- іі. Жесткий диск поврежден.

#### 21. Загруженные файлы не воспроизводятся.

Возможные причины:

- і. Нет программы просмотра.
- іі. Нет ПО DX8.1 или более высокой версии.
- iii. Нет файла DivX503Bundle.exe для воспроизведения файлов видео формата AVI.
- iv. Файлы DivX503Bundle.exe и ffdshow-2004 1012 .exe должны быть установлены для Windows xp.

#### 22. Утерян код доступа по сети или для локального доступа.

Обратитесь в сервис, сообщите тип регистратора и версию прошивки.

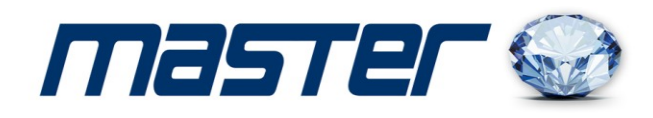

#### 5.2 Обслуживание

- 1 Регулярно проводите очистку кистью печатной платы, разъемов, вентилятора, корпуса видеорегистратора и пр. регулярно.
- 2 Проверяйте надежность заземления, чтобы избежать помех на видео и аудио сигналах и уберечь XVR от статического и наведенного электричества.
- 3 Не прокладывайте линий видео рядом с портами RS-232, RS-485 и цепями питания.
- 4 Не используйте TV для выхода видео (VOUT) XVR. Это может повредить выход видео.
- 5 Не выключайте питание видеорегистратора. Используйте функцию выключения в меню или нажимайте кнопку выключения на лицевой панели (на 3 секунды и более), чтобы защитить жесткий диск от повреждения при выключении.
- 6 Не подвергайте XVR воздействию источников тепла.
- 7 Обеспечивайте вентиляцию XVR для лучшего отвода тепла.

Проверяйте работу видеорегистратора и обслуживайте его регулярно.

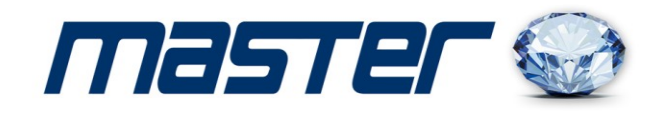

## Приложение 2. Управление мышью

\*Пример для мыши под правую руку

Поддерживается мышь с USB подключением.

1

==3

EE!

d = 3

de la

TO TO TO

C

del

-2

=

CE!

| Действие       | Функция                                       |  |
|----------------|-----------------------------------------------|--|
|                | Двойное нажатие на файл в списке для          |  |
| Пройное        | воспроизведения видео                         |  |
| цауатие перой  | Двойное нажатие на видео при воспроизведении  |  |
| пажатие левои  | для электронного увеличения или уменьшения.   |  |
| KHOLIKA        | Двойное нажатие на канале для полного экрана, |  |
|                | повторное двойное нажатие - мультиэкран       |  |
| Левая кнопка   | Выбор функции в меню                          |  |
| Правя кнопка   | Переход в предыдущее меню                     |  |
| •              | Вызов контекстного меню                       |  |
|                | Увеличение или уменьшения цифрового значения  |  |
| Нажатие        | при вводе цифр                                |  |
| средней кнопки | Переключение значения в окне                  |  |
|                | Страница вперед или назад в списке            |  |
| Движение мыши  | Перемещение курсора                           |  |
| Перетаскивание | Установка зоны обнаружения детектора движения |  |
| мыши           | Установка приватной маски                     |  |
|                |                                               |  |

ВАЖНО! Комплектация и характеристики могут быть изменены производителем без предварительного уведомления в любое время

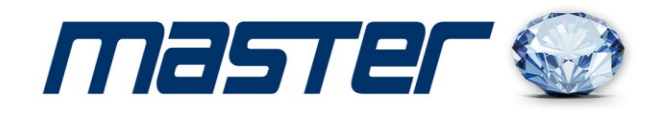

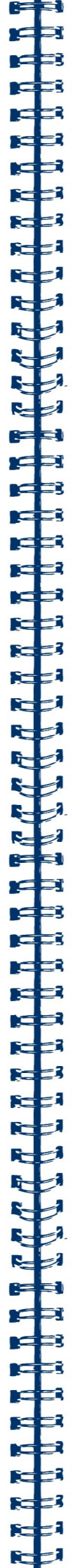